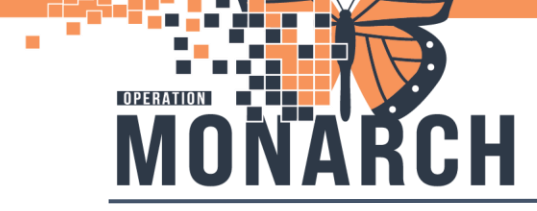

### **DIALYSIS ACCESS**

#### **Documenting Dialysis Access:**

The user will document dialysis access on a Powerform.

- 1. Log into Powerchart
- 2. Enter patients chart (enter Last name, first name or FIN/MRN in search field; upper right hand corner)
- 3. From the grey toolbar with the icons, select the 'Ad Hoc' icon

| Task    | Edit   | View   | Patient   | Chart    | Links     | Navigation     | Help      |          |
|---------|--------|--------|-----------|----------|-----------|----------------|-----------|----------|
| i 🚮 Ho  | me 🔢   | CareCo | mpass 🔐   | Multi-Pa | atient Ta | sk List Å Pati | ent List  | 🎎 Staf   |
| : 🔭 Tea | ar Off | Suspe  | end 谢 Exi | t 🗾 Cal  | c ator    | Ref AdHoc IIII | III edica | ation Ad |
| SCHE    | D, K/  | TIE    | ×         |          |           |                |           |          |
|         | SCI    |        | ATIE      |          |           | MRN-11         | 000356    |          |

4. Navigate to the Vascular Access Nurse Folder. Select the 'Dialysis Access' powerform and 'Chart'.

| P Ad Hoc Charting -                                                                                                    |                                                                                                   | _     |     | ×   |
|----------------------------------------------------------------------------------------------------|---------------------------------------------------------------------------------------------------|-------|-----|-----|
| <ul> <li>ORRS Forms</li> <li>In Centre Hemodialysis</li> <li>Peritoneal Dialysis</li> <li>Home Hemodialysis</li> <li>Nurse Navigator</li> <li>Vascular Access Nurse</li> <li>Pre Transplant Ulnic</li> <li>Renal Tech</li> <li>Ward Clerk</li> <li>Renal Clinic</li> <li>All Items</li> </ul> | Dialysis Access ORRS ID VA Assessment ORRS Infection Event ORRS Infectious Disease Risk Screening |       |     |     |
|                                                                                                    |                                                                                                   | Chart | Cle | ose |

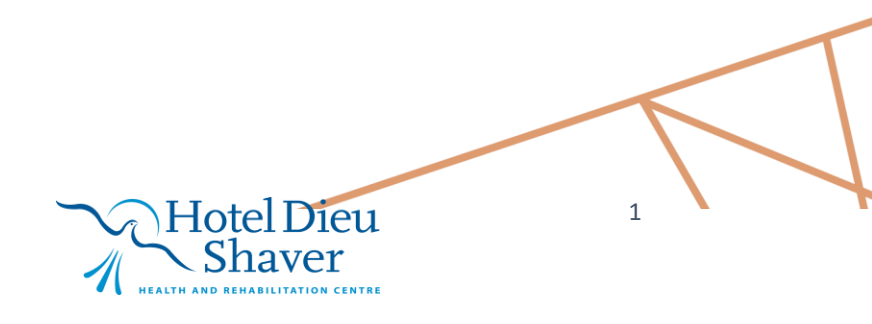

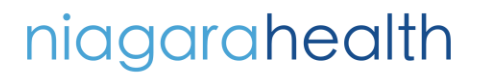

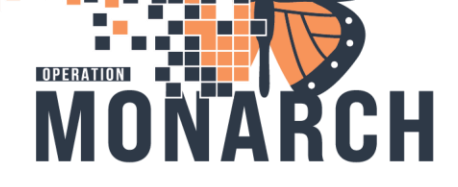

5. Depending upon the Dialysis Access, you will document accordingly. Your selection enables that particular section of the form.

| Dialysis Access - | SCHED, KATIE |                                                             |                                       |               |
|-------------------|--------------|-------------------------------------------------------------|---------------------------------------|---------------|
| 🗸 🖬 🚫 🖄 🗖         | • • [        |                                                             |                                       |               |
| Performed on: 16/ | /Oct/2024    | ✓ 22:17 		 EDT                                              |                                       |               |
| Dialysis Access   | Dialvsis     | Access Details                                              |                                       |               |
| Fistula Access De | 5101 y 515   |                                                             |                                       |               |
| Graft Access Deta |              |                                                             | Primary or Secondary access           | Date          |
| Central Venous Ca |              | Fistula O Fistula no longer used                            |                                       | **/***/***    |
| PD Access         | Access       | O Graft O Graft no longer used                              |                                       | xx Jxxx Jxxxx |
| Transonic Monitor | Туре         |                                                             | · · · · · · · · · · · · · · · · · · · | · · ·         |
|                   |              | C Central venous catheter C Central Venous Catheter Removed |                                       | жужжужжж      |
|                   |              | O PD Catheter O PD Catheter removed                         |                                       | ия јяни јания |

a. Example: If the Patient has a Fistula, Select the **Fistula** radio button i. The **Fistula Access Details** section displays.

| Dialysis Access - S                  | SCHED, KATIE |                                                             |
|--------------------------------------|--------------|-------------------------------------------------------------|
| 🗸 🖬 🛇 🕅 🌠                            | ♣ ♣          |                                                             |
| *Performed on: 16/                   | Oct/2024     | ✓ 22:18 	 EDT                                               |
| Dialysis Access<br>Fistula Access De | Dialysis     | Access Details                                              |
| Graft Access Deta                    |              |                                                             |
| Central Venous C                     |              | O Fistula O Fistula no longer used                          |
| PD Access                            | Access       | C Graft C Graft no longer used                              |
| Transonic Monitor                    | Type         | C Central venous catheter C Central Venous Catheter Removed |
|                                      |              | PD Catheter     O PD Catheter removed                       |
|                                      |              |                                                             |

#### **IMPORTANT!**

If the creation date is known, or it is readily available, then input the actual 'Creation Date'. If not, then post date to any date in **October 2024**. This is important as this information has already been submitted to the ORN. We **do not** want to use any dates in November 2024 unless it is a new dialysis access.

The information we will document on is:

Access Type, Access Site, Prep Solution, Needle Gauge Arterial, Needle Gauge Venous and Buttonhole.

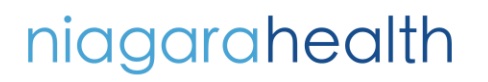

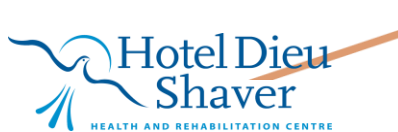

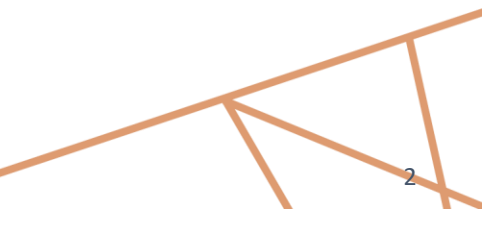

| Image: Constraint of the second second se                               |   |
|----------------------------------------------------------------------------------------------------|---|
| vent Details         AV fistula created       Pre-Existing Access - Peritoneal Dialysis Catheter - Buried         AV graft created       Pre-Existing Access - Peritoneal Dialysis Catheter - Unburied         CVC placement       Pre-Existing Access - Peritoneal Dialysis Catheter - Unburied         PD Catheter Placement       Pre-Existing Graft         Pre-Existing Access - Central Venous Catheter       Pre-Existing Graft         Insertion - Central Venous Catheter - Unturneled - Radiological       Insertion - Peritoneal Dialysis Catheter - Buried - Open Surgery         Insertion - Central Venous Catheter - Unturneled - Bedside       Insertion - Peritoneal Dialysis Catheter - Buried - Open Surgery                                                                                                    |   |
| AV fistula created AV fistula created AV graft created AV graft created AV graft created AV graft created Pre-Existing Access - Peritoneal Dialysis Catheter - Unburied Pre-Existing Access - Peritoneal Dialysis Catheter - Unburied Pre-Existing Access - Central Venous Catheter Pre-Existing Access - Central Venous Catheter Pre-Existing Access - Central Venous Catheter Pre-Existing Access - Central Venous Catheter Pre-Existing Access - Central Venous Catheter Pre-Existing Access - Central Venous Catheter Pre-Existing Access - Central Venous Catheter Pre-Existing Access - Central Venous Catheter Pre-Existing Access - Central Venous Catheter Pre-Existing Access - Central Venous Catheter Pre-Existing Access - Central Venous Catheter Pre-Existing Access - Central Venous Catheter - Unturneled - Badiological Insertion - Central Venous Catheter - Unturneled - Bedside Insertion - Central Venous Catheter - Unturneled - Bedside Insertion - Central Venous Catheter - Unturneled - Bedside Insertion - Central Venous Catheter - Unturneled - Bedside Insertion - Peritoneal Dialysis Catheter - Buried - Open Surgery Insertion - Central Venous Catheter - Unturneled - Bedside Insertion - Peritoneal Dialysis Catheter - Buried - Open Surgery Insertion - Central Venous Catheter - Unturneled - Bedside Insertion - Peritoneal Dialysis Catheter - Buried - Open Surgery Insertion - Central Venous Catheter - Unturneled - Bedside Insertion - Peritoneal Dialysis Catheter - Badiological Insertion - Peritoneal Dialysis Catheter - Badiological Insertion - Peritoneal Dialysis Catheter - Badiological Insertion - Peritoneal Dialysis Catheter - Badiological Insertion - Peritoneal Dialysis Catheter - Badiological Insertion - Peritoneal Dialysis Catheter - Badiological Insertion - Peritoneal Dialysis Catheter - Badiological Insertion - Peritoneal Dialysis Catheter - Badiological Insertion - Peritoneal Dialysis Catheter - Badiological Insertion - Peritoneal Dialysis Catheter - Badiological Insertion - Peritoneal Dialysis Catheter - Badiological Insertion - |   |
| A/V graft created A/V graft created A/V graft c |   |
| CVC placement     Pre-Existing Fistula     Pre-Existing Graft     Pre-Existing Graft     Pre-Existing Access - Central Venous Catheter      rurgeon     Insertion - Central Venous Catheter - Unturneled - Radiological     Insertion - Central Venous Catheter - Unturneled - Bedside     Insertion - Peritoneal Dialysis Catheter - Buried - Open Surgery     Insertion - Central Venous Catheter - Unturneled - Bedside     Insertion - Peritoneal Dialysis Catheter - Buried - Open Surgery     Insertion - Peritoneal Dialysis Catheter - Buried - Open Surgery                                                                                                    |   |
| PD Catheter Placement     O Pre-Existing Graft     Pre-Existing Access - Central Venous Catheter      Gurgeon     Insertion - Central Venous Catheter - Untunneled - Radiological     Insertion - Central Venous Catheter - Untunneled - Radiological     Insertion - Central Venous Catheter - Untunneled - Bedside     Insertion - Peritoneal Dialysis Catheter - Buried - Open Surgery     Insertion - Central Venous Catheter - Untunneled - Bedside                                                                                                    |   |
|                                                                                                    |   |
| iurgeon                                                                                                    | _ |
| urgical Event Details         O Insertion - Central Venous Catheter - Untunneled - Radiological         O Insertion - Central Venous Catheter - Untunneled - Bedside         O Insertion - Central Venous Catheter - Untunneled - Bedside                                                                                                    |   |
| Jurgical Event Details         O Insertion - Central Venous Catheter - Untunneled - Radiological         O Insertion - Central Venous Catheter - Untunneled - Bedside         O Insertion - Central Venous Catheter - Untunneled - Bedside                                                                                                    |   |
| Insertion - Central Venous Catheter - Untunneled - Radiological     Insertion - Central Venous Catheter - Buried - O Insertion - Peritoneal Dialysis Catheter - Buried - O Insertion - Central Venous Catheter - Radiological     Insertion - Central Venous Catheter - Radiological                                                                                                    | _ |
| Insertion - Central Venous Catheter - Untunneled - Bedside                                                                                                    |   |
| Chrystein, Castral Vaneus Catholar, Tumpolad                                                                                                    |   |
| Insertion - Central Venus Cantete - Furnied     Insertion - Central Venus Cantete - Designe     Insertion - Central Venus Cantete - Designe     Insertion - Central Venus Cantete - Linteneed                                                                                                    |   |
| Insertion - Central Venous Catheter Exchange - Tunneled - which Angiophary     Common - Central Venous Catheter - Tunneled                                                                                                    |   |
| Insertion - AV Fistula Insertion     O Removal - Peritoneal Dialysis Catheter                                                                                                    |   |
| Insertion - AV Graft Insertion     C Exteriorization - Peritoneal Dialysis Catheter                                                                                                    |   |
| Insertion - Peritoneal Dialysis Catheter - Unburied - Laparoscopic     O Pre-Existing Access - Central Venous Catheter                                                                                                    |   |
| Insertion - Peritoneal Dialysis Catheter - Unburied - Open Surgery     O Pre-Existing Access - Peritoneal Dialysis Catheter - Unburied                                                                                                    |   |
|                                                                                                    |   |
| Access Type                                                                                                    | - |
|                                                                                                    | 7 |
| Permanent Carbeter utford AV ratit                                                                                                    |   |
|                                                                                                    |   |
| ccess Site                                                                                                    |   |
| Ext forearm O Right forearm O Left upper arm O Right upper arm O Left leg O Right leg O Right femoral O Left femoral                                                                                                    | 1 |
|                                                                                                    | _ |
| rep Solution                                                                                                    |   |
| Chlorhexidine C Normal saline C Proviodine C Other:                                                                                                    | ] |
| Needle Gauge-Arterial                                                                                                    | _ |
| 15 azura kilon 0 15 azura deze metal 0 16 azura deze metal 0 Dull 0 Diber                                                                                                    | 1 |
|                                                                                                    |   |
| Needle Gauge-Venous                                                                                                    |   |
| 15 gauge teflon     O     15 gauge sharp metal     O     Dull     O     Other:                                                                                                    | ] |
|                                                                                                    |   |
| uttonhole Stop Date Reason Stopped                                                                                                    |   |
| Uttonhole Stop Date Reason Stopped                                                                                                    |   |

- 6. Once finished select the '**Return Arrow'** icon 🔛 which will return you to **Dialysis Access Details.**
- 7. Select the **'Sign Form'** green check icon **then select 'Sign'** in the **'Sign Charting'** dialog box.

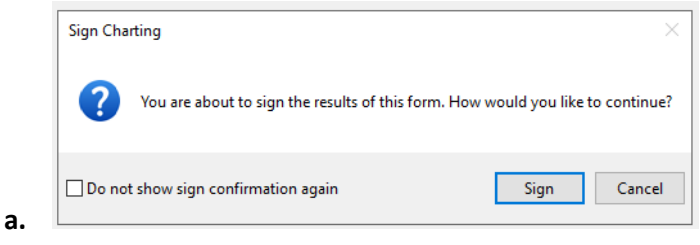

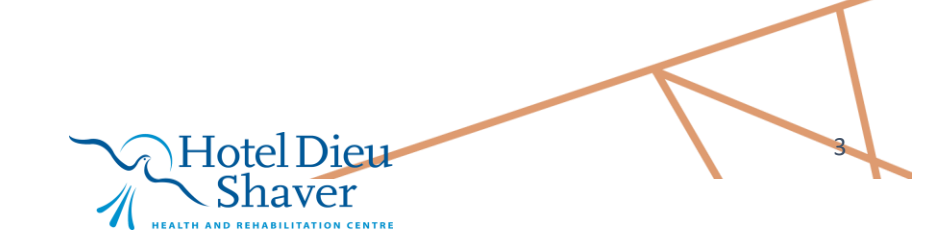

niagarahealth

OPERATION

CH

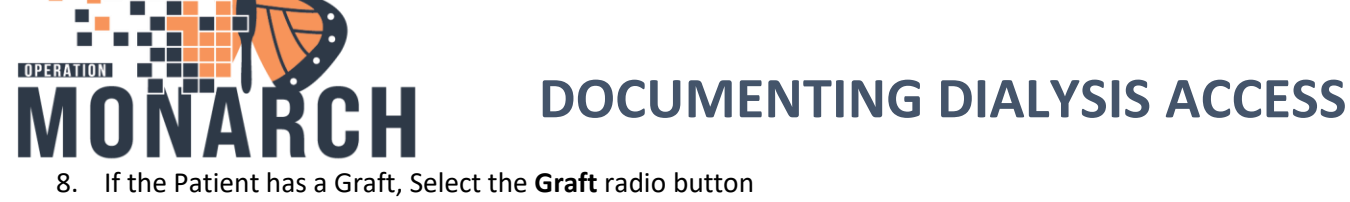

| Dialysis Access   | - SYSTEMTEST, AME | SEVENTYNINE                                                 |                             |                  | - D X                            |
|-------------------|-------------------|-------------------------------------------------------------|-----------------------------|------------------|----------------------------------|
| 🗸 🖬 🚫 🖄 🕯         | 3 🛧 🔸 💷 题         |                                                             |                             |                  | Show Sign Confirmation           |
| *Performed on: 1  | 5/Oct/2024        | ✓ 20:17 • EDT                                               |                             |                  | By: NHS Test03, Nurse - Dialysis |
| Dialysis Access   | Dialysis          | Access Details                                              |                             |                  | ^                                |
| Fistula Access De | Diaryois /        |                                                             | D: 0                        |                  |                                  |
| Graft Access Deta |                   |                                                             | Primary or Secondary access | Date             |                                  |
| Central Venous Ci |                   | Fistula     O     Fistula no longer used                    | ×                           | 200 / NEX / NAXX |                                  |
| PD Access         | Access            | Graft O Graft no longer used                                | ×                           | xe/xxx/xxxx      |                                  |
| Transonic Monitor | Туре              | C Central venous catheter C Central Venous Catheter Removed | ×                           | se Jess Jesse    |                                  |
|                   |                   | C PD Catheter C PD Catheter removed                         | ✓                           |                  |                                  |

- 9. The Graft Access Details form displays.
- 10. The information we will document on is:
- 11. Access Type, Access Site, Prep Solution, Needle Gauge Arterial, Needle Gauge Venous, Buttonhole, Configuration and Graft Type.

| Stratton Costs  Stratton Costs  Stratton Cost  |                                                                                                    |
|----------------------------------------------------------------------------------------------------|----------------------------------------------------------------------------------------------------|
| Graft Access Details   Insertion Date   (M full craded   (M full craded <td< th=""><th>t Access Details     an Date     induccess        betails     induccess        pacenterd           pacenterd                 pacenterd                                                                    peterderd                                                                                                    </th></td<>                                                                                                    | t Access Details     an Date     induccess        betails     induccess        pacenterd           pacenterd                 pacenterd                                                                    peterderd                                                                                                    |
| haveflom Date                                                                                                    | an bate Induct2024   betails   Intrust created on reference Dubysis Catheter - Buied pleareners on reference Deviating Access - Pentoreal Dubysis Catheter - Unbuied pleareners on reference Deviating Biolat isteining Access - Deviating Access - Pentoreal Dubysis Catheter - Unbuied pleareners on reference Deviating Biolat isteining Access - Deviating Access - Pentoreal Dubysis Catheter - Unbuied pleareners on reference Deviating Biolat isteining Access - Deviating Biolat isteining Access - Deviating Biolat isteining Access - Deviating Biolat isteining Access - Deviating Biolat isteining Access - Deviating Biolat isteining Access - Deviating Biolat isteining Access - Deviating Biolat isteining Access - Deviating Biolat isteining Access - Deviating Biolat isteining Access - Deviating Biolat isteining Access - Deviating Biolat isteining Access - Deviating Biolat isteining Access - Deviating Biolat isteining Access - Deviating Biolating Biolati                                                                                                    |
| Event Details         AV traits created       PreE traiting Access - Pretromed Diajon: Catheter - Unburded         AV traits created       PreE traiting Access - Pretromed Diajon: Catheter - Unburded         AV traits created       PreE traiting Access - Pretromed Diajon: Catheter - Unburded         AV traits created       PreE traiting Access - Pretromed Diajon: Catheter - Unburded         PreE Straiting Access - Central Venous: Catheter - Unburreled - Radological       Imation - Pretromed Diajon: Catheter - Unburded         Imation - Central Venous: Catheter - Unburreled - Radological       Imation - Pretromed Diajon: Catheter - Unburded         Imation - Central Venous: Catheter - Unburded - Radological       Imation - Pretromed Diajon: Catheter - Unburded         Imation - Central Venous: Catheter - Unburded - Radological       Imation - Pretromed Diajon: Catheter - Unburded         Imation - Central Venous: Catheter - Unburded - Radological       Imation - Pretromed Diajon: Catheter - Unburded         Imation - Central Venous: Catheter - Unburded - Radological       Imation - Pretromed Diajon: Catheter - Unburded         Imation - Central Venous: Catheter - Unburded - Radological       Imation - Pretromed Diajon: Catheter - Unburded         Imation - Central Venous: Catheter - Unburded - Radological       PreE bitting Access - Pretromed Diajon: Catheter - Unburded         Imation - Pretromed Diajon: Catheter - Unburded - Lagancoccic       PreE bitting Access - Pretromed Diajon: Catheter - Burded                                                                                                    | Details   Intuid a created     Intuid a created     Pre Existing Access - Performed Dialysis Catheter - Buried   Statuer Plocement   Contract Venous Catheter                                                                                                    |
| Verter Details         A M Initia created       PRE-Stating Access - Pertorned Dialysis Catheter - Unburied         Child paid readed       PRE-Stating Access - Pertorned Dialysis Catheter - Unburied         PO Catheter Placement       PRE-Stating Guat         PRE-Stating Access - Central Versus Catheter       PRE-Stating Guat         Insetion - Central Versus Catheter       Insetion - Pertoread Dialysis Catheter - Brained         Insetion - Central Versus Catheter - Unburied - Seduide       Insetion - Pertoread Dialysis Catheter - Brained         Insetion - Central Versus Catheter - Unburied - Seduide       Insetion - Pertoread Dialysis Catheter - Brained         Insetion - Central Versus Catheter - Unburied - Seduide       Insetion - Pertoread Dialysis Catheter - Brained         Insetion - Central Versus Catheter - Unburied - Seduide       Insetion - Pertoread Dialysis Catheter - Unburied         Insetion - Reinse Dialysis Catheter - Unburied - Lapacoccopic       Pere-Stating Access - Pentoread Dialysis Catheter - Unburied         Insetion - Reinse Dialysis Catheter - Unburied - Lapacoccopic       Pere-Stating Access - Pentoread Dialysis Catheter - Unburied         Insetion - Reinse Dialysis Catheter - Unburied - Lapacoccopic       Pere-Stating Access - Pentoread Dialysis Catheter - Unburied         Insetion - Reinse Dialysis Catheter - Unburied - Lapacoccopic       Pere-Stating Access - Pentoread Dialysis Catheter - Unburied         Insetion - Reinse Dialysis Catheter - Unburied - Lapacoccopic       <                                                                                                    | UPL class   indual created   get created   get created   PreE string Access - Pertonned Dialysis Catheter - Unburied   PreE string Finda   catheter Placement   PreE string Gut   catheter Placement   PreE string Gut   catheter Placement   PreE string Gut   catheter Placement   PreE string Gut    PreE string Gut PreE string Gut Prestring Gut Prestring                                                                                                    |
| A My gai created     A My gai created     A My gai     Access Site     Configuration     A My gai created     A My gai     Access Site     Configuration     A My gai     Access Site     Configuration     A My gai     Configuration     A My gai     Configuration     A Streated     A My gai     Configuration     A Streate     A A My gai     A A Create     A A Create     A A Create     A A Create     A A Create     A A Create     A A Create     A A Create     A A Create     A A Create     A A Create     A A Create     A A Create     A A Create     A A Create     A A Create     A A Create     A A Create     A A Create     A A My gai     A A Create     A A Create     A A Crea      | Infuls created Or Pre Exiting Access - Performal Dialysis Catheter - Unbuiled placement Or Pre Exiting Access - Performal Dialysis Catheter - Unbuiled placement Or Pre Exiting Access - Performal Dialysis Catheter - Unbuiled placement Pre Exiting Access - Performal Dialysis Catheter - Buried In Pre Exiting Access - Performal Dialysis Catheter - Buried In Pre Exiting Access - Performal Dialysis Catheter - Buried In Pre Exiting Access - Performal Dialysis Catheter - Buried - Open Surgery In Central Venous Catheter - Unburied - Peadological In retrior - Peritormal Dialysis Catheter - Buried In retrior - Peritormal Dialysis Catheter - Buried In retrior - Peritormal Dialysis Catheter - Informated In retrior - Peritormal Dialysis Catheter - Informated In retrior - Peritormal Dialysis Catheter - Unburied Interior - Peritormal Dialysis Catheter - Unburied Interior - Peritormal Dialysis Catheter - Unburied Interior - Peritormal Dialysis Catheter - Unburied Interior - Peritormal Dialysis Catheter - Unburied Interior - Peritormal Dialysis Catheter - Unburied Interior - Peritormal Dialysis Catheter - Unburied Interior - Peritormal Dialysis Catheter - Unburied Interior - Peritormal Dialysis Catheter - Unburied Interior - Peritormal Dialysis Catheter - Unburied Interior - Peritormal Dialysis Catheter - Unburied Interior - Peritormal Dialysis Catheter - Buried Interior - Peritormal Dialysis Catheter - Unburied Interior - Peritormal Dialysis Catheter - Buried Interior - Peritormal Dialysis Catheter - Buried Interior - Peritormal Dialysis Catheter - Buried Interior - Peritormal Dialysis Catheter - Buried Interior - Peritormal Dialysis Catheter - Buried Interior - Peritormal Dialysis Catheter - Buried Interior - Peritormal Dialysis Catheter - Buried Interior - Peritormal Dialysi                                                                                                    |
| Configuration     Configuration     Configu      | par Cleared                                                                                                    |
| C De Cabademint  Pre Existing Access : Certral Verous Cabheter  Pre Existing Access : Certral Verous Cabheter  Surgeon  Surgical Event Details  Intertion : Central Verous Cabheter - Unburkedel - Radological Intertion : Peritoneed Dialysis Cabheter - Badological Intertion : Central Verous Cabheter - Unburkedel - Radological Intertion : Central Verous Cabheter - Unburkedel - Radological Intertion : Central Verous Cabheter - Unburkedel - Radological Intertion : Central Verous Cabheter - Unburkedel - Radological Intertion : Central Verous Cabheter - Unburkedel - Radological Intertion : Central Verous Cabheter - Unburkedel - Radological Intertion : Central Verous Cabheter - Exclarge - Turneled - with Angioglasty Intertion : Central Verous Cabheter - Unburkedel - Radological Intertion : Central Verous Cabheter - Unburkedel - Radological Intertion : Central Verous Cabheter - Unburked - Radological Intertion : Central Verous Cabheter - Unburked - Radological Intertion : Central Verous Cabheter - Unburked - Radological Intertion : Central Verous Cabheter - Unburked - Lapsoncoopic Intertion : Peritoneal Dialysis Cabheter - Unburked Intertion : Peritoneal Dialysis Cabheter - Unburked Intertion : Peritoneal Dialysis Cabheter - Unburked Intertion : Peritoneal Dialysis Cabheter - Unburked Intertion : Peritoneal Dialysis Cabheter - Unburked Intertion : Peritoneal Dialysis Cabheter - Unburked Intertion : Peritoneal Dialysis Cabheter - Unburked Intertion : Peritoneal Dialysis Cabheter - Unburked Intertion : Peritoneal Dialysis Cabheter - Durked Intertion : Peritoneal Dialysis Cabheter - Unburked Intertion : Peritoneal Dialysis Cabheter - Unburked Intertion : Peritoneal Dialysis Cabheter - Unburked Intertion : Peritoneal Dialysis Cabheter - Unburked Intertion : Peritoneal Dialysis Cabheter - Durked Intertion : Peritoneal Dialysis Cabheter - Durked Intertion : Peritoneal Dialysis Cabheter - Durked Intertion : Peritoneal Dialysis Cabheter - Durked Intertion : Peritoneal Dialysis Cabheter - Durked Intertion : Peritoneal Dialysis C  |                                                                                                    |
| Or Pre Existing Access - Central Venous Catheter         Surgeon         Surgeon         Surgeon         Surgeon         Insettion - Central Venous Catheter         Unsettion - Central Venous Catheter - Untrunneled - Raddogical       Insettion - Petitoread Dialysis Catheter - Busided - Deen Surgeov         Insettion - Central Venous Catheter - Untrunneled - Bediate       Insettion - Petitoread Dialysis Catheter - Bediated         Insettion - Central Venous Catheter - Surgeov       Insettion - Petitoread Dialysis Catheter - Bediated         Insettion - Central Venous Catheter - Untrunneled - without Angioplastry       Penocoval - Central Venous Catheter - Bediated         Insettion - Petitoread Dialysis Catheter - Untrunneled - without Angioplastry       Penocoval - Central Venous Catheter - Untrunneled - Without Angioplastry         Insettion - Northuse Insettion       Penocoval - Central Venous Catheter - Untrunneled - Without Angioplastry         Insettion - Petitoread Dialysis Catheter - Unbruied - Laparoscopic       PereExisting Access - Perioneal Dialysis Catheter - Unbruied - Deaterer         Insettion - Petitoread Dialysis Catheter - Buried       Penecoval - Central Venous Catheter         Insettion - Petitoread Dialysis Catheter - Unbruied - Laparoscopic       PreExisting Access - Perioneal Dialysis Catheter - Unbruied - Deaterer         Insettion - Petitoread Dialysis Catheter - Buried - Catheter - Buried - Catheter - Buried - Catheter - Buried - Deaterer       Period Petitoread Dialysis Catheter - Du                                                                                                    | C TO Contrag Unit C TO C Defining Access - Central Venous Catheter  n  A Contra Venous Catheter - Unfurneled - Radiological  in - Central Venous Catheter - Unfurneled - Radiological  in - Central Venous Catheter - Unfurneled - Radiological  in - Central Venous Catheter - Unfurneled - Radiological  in - Central Venous Catheter - Unfurneled - Radiological  in - Central Venous Catheter - Unfurneled - Radiological  in - Central Venous Catheter - Unfurneled - Radiological  in - Central Venous Catheter - Unfurneled - Radiological  in - Central Venous Catheter - Unfurneled - Radiological  in - Central Venous Catheter - Unfurneled - Radiological  in - Central Venous Catheter - Unfurneled - Radiological  in - Central Venous Catheter - Unfurneled - National Angioplestry  in - Removal - Central Venous Catheter - Unfurneled  in - Vortical Intention  in - Petrioneal Dialysis Catheter - Unfurneled  in - Petrioneal Dialysis Catheter - Unfurneled  in - Petrioneal Dialysis Catheter - Unfurneled  in - Petrioneal Dialysis Catheter - Unfurneled  in - Petrioneal Dialysis Catheter - Unfurneled  in - Petrioneal Dialysis Catheter - Unfurneled  in - Petrioneal Dialysis Catheter - Unfurneled  in - Petrioneal Dialysis Catheter - Unfurneled  in - Petrioneal Dialysis Catheter - Unfurneled  in - Petrioneal Dialysis Catheter - Buried  in - Petrioneal Dialysis Catheter - Buried  in - Petrioneal                                                                                                    |
| Surgeon   Surgeon   Contraction Central Venous Catheter - Unturneled - Radological   Instetion - Central Venous Catheter - Unturneled - Radological   Instetion - Central Venous Catheter - Unturneled - Radological   Instetion - Central Venous Catheter - Unturneled - Radological   Instetion - Central Venous Catheter - Unturneled - Radological   Instetion - Central Venous Catheter - Unturneled - Radological   Instetion - Central Venous Catheter - Unturneled - Radological   Instetion - Central Venous Catheter - Unturneled - Radological   Instetion - Central Venous Catheter - Unturneled - With Angioplasty   Removal - Central Venous Catheter - Unturneled - Radological   Instetion - Perinda Venous Catheter - Unturneled - Lapacoscopic   Prescossing Access - Periformeal Dialysis Catheter - Unturneled - Lapacoscopic   Prescossing Access - Periformeal Dialysis Catheter - Burled - Lapacoscopic   Prescossing Access - Periformeal Dialysis Catheter - Burled - Lapacoscopic   Prescossing Access - Periformeal Dialysis Catheter - Burled - Lapacoscopic   Prescossing Access - Periformeal Dialysis Catheter - Burled - Lapacoscopic   Prescossing Access - Periformeal Dialysis Catheter - Burled - Lapacoscopic   Prescossing Access - Periformeal Dialysis Catheter - Burled - Danardon - Periformeal Dialysis Catheter - Burled - Lapacoscopic   Prescossing Access - Periformeal Dialysis Catheter - Burled - Danardon - Periformeal Dialysis Catheter - Burled - Lapacoscopic   Prescossing Access - Periformeal Dialysis Catheter - Burled - Danardon - Periformeal Dialysis Catheter - Burled - Danardon - Periformeal Dialysis Catheter - Burled - Danardon - Danardon - Danard                                                                                                    | Image: control densities and a state of the state of the st                                                                                                    |
| Surgeon Surgeon Surgeo | In                                                                                                    |
| Surgical Event Details Surgical Event Details Intertion - Central Venous Catheter - Unturneled - Radiological Intertion - Central Venous Catheter - Unturneled - Radiological Intertion - Central Venous Catheter - Unturneled - Redicker Intertion - Central Venous Catheter - Unturneled - Redicker Intertion - Central Venous Catheter Exchange - Turneled - with Angoplatty Intertion - Central Venous Catheter Exchange - Turneled - with Angoplatty Intertion - Central Venous Catheter Exchange - Turneled - with Angoplatty Intertion - Avfistual Intertion Intertion - Central Venous Catheter Exchange - Turneled - With Angoplatty Intertion - Avfistual Intertion Intertion - Revinceal Dakyis Catheter - Unturneled - Legacorcopic Intertion - Nethoneal Dakyis Catheter - Unturneled - Den Surgey PreExisting Access - Pertorneal Diakyis Catheter - Unturneled Intertion - Revinceal Dakyis Catheter - Unturneled - Revinced Diakyis Catheter - Buried Intertion - Revinceal Dakyis Catheter - Undured - Legacorcopic Intertion - Revinceal Dakyis Catheter - Buried - Lagacorcopic Intertion - Revinceal Dakyis Catheter - Buried - Lagacorcopic Intertion - Revinceal Catheter - Buried - Lagacorcopic Intertion - Revinceal Catheter - Buried - Lagacorcopic Intertion | al Event Details      ion - Central Venous Catheter - Unturneled - Radiological         insertion - Peritoneal Dialysis Catheter - Buried - Open Surgery         insertion - Peritoneal Dialysis Catheter - Badiological         insertion - Peritoneal Dialysis Catheter - Badiological         insertion - Peritoneal Dialysis Catheter - Badiological         insertion - Peritoneal Dialysis Catheter - Badiological         insertion - Peritoneal Dialysis Catheter - Badiological         insertion - Peritoneal Dialysis Catheter - Badiological         insertion - Peritoneal Dialysis Catheter - Badiological         insertion - Peritoneal Dialysis Catheter - Badiological         insertion - Peritoneal Dialysis Catheter - Unturneled         insertion - Peritoneal Dialysis Catheter - Unturneled         ins - AV Graft Insertion                                                                                                    |
| Surgical Event Details         Insteino - Central Verous Catheter - Unturneled - Bedide       Insteino - Peritoneal Dialysis Catheter - Buried - Open Surgey         Insteino - Central Verous Catheter - Unturneled - Bedide       Insteino - Peritoneal Dialysis Catheter - Buried - Open Surgey         Insteino - Central Verous Catheter - Unturneled - Without Angioplasty       Removal - Central Verous Catheter - Unturneled         Insteino - Peritoneal Dialysis Catheter - Bedide       Removal - Central Verous Catheter - Unturneled         Insteino - Peritoneal Dialysis Catheter - Bedide       Removal - Central Verous Catheter - Unturneled         Insteino - Peritoneal Dialysis Catheter - Unburied       Removal - Central Verous Catheter - Unburied         Insteino - Peritoneal Dialysis Catheter - Unburied - Laparoscopic       Pre-Existing Access - Peritoneal Dialysis Catheter - Unburied         Insteino - Peritoneal Dialysis Catheter - Unburied - Laparoscopic       Pre-Existing Access - Peritoneal Dialysis Catheter - Buried         Insteino - Peritoneal Dialysis Catheter - Unburied       A grady         Insteino - Peritoneal Dialysis Catheter - Buried - Laparoscopic       Pre-Existing Access - Peritoneal Dialysis Catheter - Buried         Insteino - Peritoneal Dialysis Catheter - Buried - Laparoscopic       Pre-Existing Access - Peritoneal Dialysis Catheter - Buried         Insteino - Peritoneal Dialysis Catheter - Buried - Laparoscopic       Pre-Existing Access - Peritoneal Dialysis Catheter - Buried         Insteino - Peritoneal Dialysis Catheter                                                                                                    | al Event Details                                                                                                    |
| Insertion - Central Venous Catheter - Unturneled - Radiological       Insertion - Peritoneal Didysis Catheter - Budiodigical         Insertion - Central Venous Catheter - Unturneled - Bedide       Insertion - Peritoneal Didysis Catheter - Budiodigical         Insertion - Central Venous Catheter - Surved - with Angioglastry       Removal - Central Venous Catheter - Surved - with Angioglastry         Insertion - Peritoneal Didysis Catheter - Budiodigical       Insertion - Peritoneal Didysis Catheter - Budiodigical         Insertion - Ventral Venous Catheter Exchange - Turneled - with Angioglastry       Removal - Central Venous Catheter - Turneled         Insertion - Ventral Venous Catheter Exchange - Turneled - with Angioglastry       Removal - Peritoneal Didysis Catheter - Turneled         Insertion - Ventral Venous Catheter - Unbuiled - Laparoscopic       Pre-Existing Access - Peritoneal Didysis Catheter - Unbuiled         Insertion - Peritoneal Didysis Catheter - Budied - Laparoscopic       Pre-Existing Access - Peritoneal Didysis Catheter - Budied         Insertion - Peritoneal Didysis Catheter - Unbuiled       Laparoscopic       Pre-Existing Access - Peritoneal Didysis Catheter - Budied         Insertion - Peritoneal Didysis Catheter - Unbuiled       Pre-Existing Access - Peritoneal Didysis Catheter - Budied       Insertion - Ventoreal Didysis Catheter - Budied         Insertion - Peritoneal Didysis Catheter - Budied - Laparoscopic       Pre-Existing Access - Peritoneal Didysis Catheter - Budied         Insertion - Peritoneal Didysis Catheter - Budied - Didysis Catheter - Budied - D                                                                                                    | tion - Central Venous Catheter - Unturneled - Radiological  Insertion - Peritoneal Dialysis Catheter - Badiological  Insertion - Peritoneal Dialysis Catheter - Badiological  Insertion - Peritoneal Dialysis Catheter - Badiological  Insertion - Peritoneal Dialysis Catheter - Badiological  Insertion - Peritoneal Dialysis Catheter - Badiological  Insertion - Peritoneal Dialysis Catheter - Badiological  Insertion - Peritoneal Dialysis Catheter - Badiological  Insertion - Peritoneal Dialysis Catheter - Badiological  Insertion - Peritoneal Dialysis Catheter - Badiological  Insertion - Peritoneal Dialysis Catheter - Turneled  Insertion - Peritoneal Dialysis Catheter - Turneled  Insertion - AV Fitzula Insertion  Insertion - Peritoneal Dialysis Catheter - Turneled  Insertion - Peritoneal Dialysis Catheter - Turneled  Insertion - Peritoneal Dialysis Catheter - Turneled  Insertion - Peritoneal Dialysis Catheter - Turneled  Insertion - Peritoneal Dialysis Catheter - Turneled  Insertion - Peritoneal Dialysis Catheter - Turneled  Insertion - Peritoneal Dialysis Catheter - Turneled  Insertion - Peritoneal Dialysis Catheter - Unburied  Peritoneal Dialysis Catheter - Unburied  Peritoneal Dialysis Catheter - Unburied  Insertion - Peritoneal Dialysis Catheter - Buried - Laparoscopic  Peritoneal Dialysis Catheter - Buried - Laparoscopic  Peritoneal Dialysis Catheter - Buried - Laparoscopic  Peritoneal Dialysis Catheter - Buried - Laparoscopic  Peritoneal Dialysis Catheter - Buried - Laparoscopic  Peritoneal Dialysis Catheter - Buried - Laparoscopic  Peritoneal Dialysis Catheter - Buried - Laparoscopic  Peritoneal Dialysis Catheter - Buried - Laparoscopic  Peritoneal Dialysis Catheter - Buried - Laparoscopic  Peritoneal Dialysis Catheter - Buried - Laparoscopic  Peritoneal Dialysis Catheter - Buried - Laparoscopic  Peritoneal Dialysis Catheter - Buried - Laparoscopic  Peritoneal Dialysis Catheter - Buried - Left termoral  Putition  Peritoneal Catheter - Peritoneal Dialysis Catheter - Buried - Left termoral  Putition  Peritoneal Cath                                                                                                    |
| C Insettion - Central Venous Catheter - Unruneled - Bedide Insettion - Peritral Venous Catheter - Unruneled - with Angioplasty Insettion - Central Venous Catheter Exchange - Turneled - with Angioplasty Insettion - Central Venous Catheter Exchange - Turneled - with Angioplasty Insettion - Central Venous Catheter Exchange - Turneled - with Angioplasty Insettion - Ventral Venous Catheter Exchange - Turneled - with Angioplasty Insettion - Ventral Venous Catheter Exchange - Turneled - with Angioplasty Insettion - Ventral Venous Catheter Exchange - Turneled - with Angioplasty Insettion - Ventral Venous Catheter Exchange - Turneled - with Angioplasty Insettion - Ventral Venous Catheter - Unturneled - Removal - Central Venous Catheter - Insettion Insettion - Ventral Peritoneal Dialysis Catheter - Unburied - Laparoscopic Insettion - Ventral Venous Catheter - Buried - Laparoscopic Excitoration - Peritoneal Dialysis Catheter - Unburied - Laparoscopic Excitoration - Peritoneal Dialysis Catheter - Unburied - Laparoscopic Excitoration - Peritoneal Dialysis Catheter - Buried - Laparoscopic Excitoration - Peritoneal Dialysis Catheter - Buried - Laparoscopic Excitoration - Peritoneal Dialysis Catheter - Buried - Laparoscopic Excitoration - Peritoneal Dialysis Catheter - Buried - Laparoscopic Excitoration - Peritoneal Dialysis Catheter - Buried - Laparoscopic Excitoration - Peritoneal Dialysis Catheter - Buried - Laparoscopic Excitoration - Peritoneal Dialysis Catheter - Buried - Laparoscopic Excitoration - Peritoneal Dialysis Catheter - Buried - Laparoscopic Excitoration - Peritoneal Dialysis Catheter - Unburied - Laparoscopic Excitoration - Peritoneal Dialysis Catheter - Buried - Laparoscopic Excitoration - Peritoneal Dialysis Catheter - Buried - Laparoscopic Excitoration - Peritoneal Dialysis Catheter - Buried - Laparoscopic Excitoration - Peritoneal Dialysis Catheter - Buried - Laparoscopic Excitoration - Peritoneal Dialysis Catheter - Buried - Left Peritoneal Dialysis Catheter - Buried - Left Peritoneal Dialysis Catheter -  | tion - Certal Venous Catheter - Unturneled - Bediside  insertion - Peritoneal Dialysis Catheter - Badiological insertion - Peritoneal Dialysis Catheter - Badiological insertion - Peritoneal Dialysis Catheter - Badiological insertion - Peritoneal Dialysis Catheter - Badiological Removal - Central Venous Catheter Exchange - Turneled - with Angioplasty Removal - Central Venous Catheter - Submeter - Turneled Removal - Central Venous Catheter - Submeter - Turneled Removal - Central Venous Catheter - Turneled Removal - Central Venous Catheter - Nation Removal - Central Venous Catheter - Nation Removal - Central Venous Catheter - Removal - Central Venous Catheter Removal - Central Venous Catheter - Removal - Central Venous Catheter Removal - Central Venous Catheter - Removal - Central Venous Catheter Removal - Central Venous Catheter - Removal - Central Venous Catheter Removal - Central Venous Catheter - Removal - Central Venous Catheter Removal - Central Venous Catheter - Removal - Central Venous Catheter Removal - Central Venous Catheter - Removal - Central Venous Catheter - Removal - Central Venous Catheter - Removal - Central Venous Catheter - Removal - Central Venous Catheter - Removal - Central Venous Catheter - Removal - Central Venous Catheter - Removal - Central Venous Catheter - Removal - Central Venous Catheter - Removal - Central Venous Removal - Central Venous Removal - Central Venous Removal - Central Venous Removal - Central Veno                                                                                                    |
| Insettion - Certrial Venous Catheter - Turneled                                                                                                    | tion - Central Venous Catheter - Junneled \\ Insertion - Pentonead Dialysis Catheter - Budide If on - Central Venous Catheter Exchange - Tunneled - without Angioplasty Removal - Central Venous Catheter - Inneled - without Angioplasty Removal - Central Venous Catheter - Inneled - With Angioplasty Removal - Central Venous Catheter - Inneled - With Angioplasty Removal - Central Venous Catheter - Inneled - With Angioplasty Removal - Central Venous Catheter - Inneled - Removal - Central Venous Catheter - Inneled Removal - Central Venous Catheter - Inneled - Removal - Central Venous Catheter - Inneled Removal - Central Venous Catheter - Inneled - Removal - Central Venous Catheter - Inneled Removal - Central Venous Catheter - Inneled - Removal - Central Venous Catheter - Inneled - Removal - Central Venous Catheter - Inneled - Removal - Central Venous Catheter - Inneled - Removal - Central Venous Catheter - Inneled - Removal - Central Venous Catheter - Inneled - Removal - Central Venous Catheter - Inneled - Removal - Central Venous Catheter - Inneled - Removal - Central Venous Catheter - Inneled - Removal - Central Venous Catheter - Inneled - Removal - Central Venous Catheter - Inneled - Removal - Central Venous Catheter - Inneled - Removal - Central Venous Catheter - Inneled - Removal - Central Venous Catheter - Inneled - Removal - Central Venous Catheter - Removal - Central Venous Catheter - Inneled - Inneled - Laparoscopic - Pre-Existing Access - Peritoneal Dialysis Catheter - Buried - Internel - Laparoscopic - Pre-Existing Access - Peritoneal Dialysis Catheter - Buried - Removal - Central Venous Catheter - Removal - Central Venous Catheter - Removal - Central Venous Catheter - Removal - Removal - Central Venous Catheter - Removal - Removal                                                                                                    |
| Onestrion - Central Venous Catheter Exchange - Turneled - with Angioplasty Onescatheter - Unturneled Onestrion - Central Venous Catheter Exchange - Turneled - with Angioplasty Onescatheter - Unturneled Onescatheter - Unburied - Laparoscopic Extension - Peritoreal Dialysis Catheter - Unburied - Laparoscopic Onescatheter - Existing Access - Peritoreal Dialysis Catheter - Unburied - Laparoscopic Onescatheter - Unburied - Laparoscopic Onescatheter - Unburied - Laparoscopic Onescatheter - Peritoreal Dialysis Catheter - Unburied - Laparoscopic Onescatheter - Peritoreal Dialysis Catheter - Unburied - Laparoscopic Onescatheter - Peritoreal Dialysis Catheter - Unburied - Laparoscopic Onescatheter - Peritoreal Dialysis Catheter - Buried - Laparoscopic Onescatheter - Peritoreal Dialysis Catheter - Buried - Laparoscopic Onescatheter - Peritoreal Dialysis Catheter - Buried - Laparoscopic Onescatheter - Peritoreal Dialysis Catheter - Buried - Laparoscopic Onescatheter - Central Venous Catheter - Buried - Laparoscopic Onescatheter - Central Venous Catheter - Buried - Laparoscopic Onescatheter - Central Venous Catheter - Buried - Laparoscopic Onescatheter - Central Venous Catheter - Buried - Laparoscopic Onescatheter - Central Venous Catheter - Buried - Laparoscopic Onescatheter - Central Venous Catheter - Buried - Laparoscopic Onescatheter - Central Venous Catheter - Buried - Laparoscopic Onescatheter - Central Venous Catheter - Buried - Laparoscopic Onescatheter - Central Venous Catheter - Central Venous Catheter - Central Venous Catheter - Central Venous Catheter - Central Venous Catheter - Central Venous Catheter - Central Venous Catheter - Buried Onescatheter - Central Venous Catheter - Central Venous Catheter - Buried Onescatheter - Central Venous Catheter - Central Venous Catheter - Central Venous Catheter - Central Venous Catheter - Central Venous Catheter - Central Venous Catheter - Central Venous Catheter - Central Venous Catheter - Central Venous Catheter - Central Venous Catheter - Central Venous Catheter - Cen     | tion - Central Venous Catheter Exchange - Tunneled - with Angioplasty<br>Removal - Central Venous Catheter - Unturneled<br>Removal - Central Venous Catheter - Unturneled<br>Removal - Central Venous Catheter - Unturnel<br>Removal - Central Venous Catheter - Unturnel<br>Removal -                                                                                                    |
| C Institur - Central Venous Catheter Exchange - Tunneled - with Angioglast Central Venous Catheter - Tunneled Prestowed = Central Ulysis Catheter - Tunneled Prestowed = Diskysis Catheter - Central Venous Catheter Extensionation - Peritoread Diskysis Catheter - Unburied - Laparoscopic Prestoxiting Access - Central Venous Catheter - Unburied Prestowed = Diskysis Catheter - Unburied Deve Stating Access - Peritoread Diskysis Catheter - Buried Deve Stating Access - Peritoread Diskysis Catheter - Buried Deve Stating Access - Peritoread Diskysis Catheter - Buried Deve Stating Access - Peritoread Diskysis Catheter - Buried Deve Stating Access - Peritoread Diskysis Catheter - Buried Deve Stating Access - Peritoread Diskysis Catheter - Buried Deve Stating Access - Peritoread Diskysis Catheter - Buried Deve Stating Access - Peritoread Diskysis Catheter - Buried Deve Stating Access - Peritoread Diskysis Catheter - Buried Deve Stating Access - Peritoread Diskysis Catheter - Buried Deve Stating Access - Peritoread Diskysis Catheter - Buried                                                                                                    | tion - Central Venous Catheter Exchange - Turnneled - with Angioplasty O Removal - Central Venous Catheter - Turnneled Removal - Peritoneal Dialysis Catheter - Central Venous Catheter - Central Venous                                                                                                    |
| O Instition - AV Hitsla Insettion O Removal - Perifoneal Dialysis Catheter   O Instition - AV Fistual Insettion O Exterionazion - Perifoneal Dialysis Catheter   O Insettion - AV Fistual Insettion O Perifoneal Dialysis Catheter - Unburied - Laparoscopic   O Insettion - Perifoneal Dialysis Catheter - Unburied - Deen Surgery O Pre-Existing Access - Perifoneal Dialysis Catheter - Unburied   O Insettion - Perifoneal Dialysis Catheter - Buried - Laparoscopic O Pre-Existing Access - Perifoneal Dialysis Catheter - Buried    Access Type    O Temporary Catheter non-cuffed AV graft    Access Site    O Left forearm Right forearm    Proposal catheter    Access Site    O Left forearm Right forearm    Proviodine  Needle Gauge- Arterial      Proposal catheter   O Is gauge teffon                                                                                                    | tion -AV fistual insertion                                                                                                    |
| Unsettion - Av Graft meeting     Letter - Unbuild - Laparoscopic     Letterionael Diskysis Catheter - Unbuild - Laparoscopic     Letterionael Diskysis Catheter - Unbuild - Upen Surgey     PreE xisting Access - Periforeal Diskysis Catheter - Builed  Access Type  Temporay Catheter non-cuffed A V fistula     ProE Xsing Access - Periforeal Diskysis Catheter - Builed  Access Site  C Temporay Catheter curled A V graft  Access Site  C Lett forearm Proviodine  Proviodine  Redie Gauge - Arterial  C Tis gauge tellon I Tis gauge sharp metal I Tis gauge sharp metal D Tull  Buttonhole  Yes  Needie Gauge - Venous  C Onfiguration  Yes  Needie Gauge - Menou  C Onfiguration  PreF No  D Tis gauge sharp metal I Tis gauge sharp metal D Tis gauge sharp metal  D Tis gauge tellon  PreF No  D Tis gauge sharp metal  D Tis gauge sharp metal  D Tis gauge s      | tion - Av u dart insertion Cextendazion - Perticheal Dialysis Catheter - Unburied - Laparoscopic Pre-Existing Access - Peritoneal Dialysis Catheter - Unburied - Laparoscopic Pre-Existing Access - Peritoneal Dialysis Catheter - Buried - Laparoscopic Pre-Existing Access - Peritoneal Dialysis Catheter - Buried - Laparoscopic Pre-Existing Access - Peritoneal Dialysis Catheter - Buried - Laparoscopic Pre-Existing Access - Peritoneal Dialysis Catheter - Buried - Laparoscopic Pre-Existing Access - Peritoneal Dialysis Catheter - Buried - Laparoscopic Pre-Existing Access - Peritoneal Dialysis Catheter - Buried - Laparoscopic Pre-Existing Access - Peritoneal Dialysis Catheter - Buried - Type Pre-Existing Access - Peritoneal Dialysis Catheter - Buried - Laparoscopic Pre-Existing Access - Peritoneal Dialysis Catheter - Buried - Type Pre-Existing Access - Peritoneal Dialysis Catheter - Buried - Laparoscopic Pre-Existing Access - Peritoneal Dialysis Catheter - Buried - Type Pre-Existing Access - Peritoneal Dialysis Catheter - Buried - Type Pre-Existing Access - Peritoneal Dialysis Catheter - Buried - Type Pre-Existing Access - Peritoneal Dialysis Catheter - Buried - Type Pre-Existing Access - Peritoneal Dialysis Catheter - Buried - Type Pre-Existing Access - Peritoneal Dialysis Catheter - Buried - Type Pre-Existing Access - Peritoneal Dialysis Catheter - Buried - Type Pre-Existing Access - Peritoneal Dialysis Catheter - Buried - Type Pre-Existing Access - Peritoneal Dialysis Catheter - Buried - Type Pre-Existing Access - Peritoneal Dialysis Catheter - Buried - Dialysis Catheter - Buried - Dialysis Catheter - Buried - Dialysis Catheter - Buried - Dialysis Catheter - Buried - Dialysis Catheter - Buried - Dialysis Catheter - Buried - Dialysis Catheter - Buried - Dialysis Catheter - Buried - Dialysis - Dialysis - Dialysis - Dialysis - Dialys                                                                                                    |
| Insertion - Perinoneal Dialysis Catheter - Unburied - DepenSizes Open Constraints - Perinoneal Dialysis Catheter - Unburied - DepenSize OpenSizes - Perinoneal Dialysis Catheter - Unburied - DepenSize OpenSizes - Perinoneal Dialysis Catheter - Buried - DepenSize OpenSize Catheter - Buried - DepenSize OpenSize Catheter - Buried - DepenSize OpenSize Catheter - Buried - DepenSize OpenSize Catheter - Buried - DepenSize OpenSize Catheter - Buried - DepenSize OpenSize Catheter - Buried - DepenSize OpenSize Catheter - Buried - DepenSize OpenSize Catheter - Buried - DepenSize OpenSize Catheter - Buried - DepenSize OpenSize Catheter - Buried - DepenSize OpenSize Catheter - Buried - DepenSize OpenSize Catheter - Buried - DepenSize OpenSize Catheter - Buried - DepenSize OpenSize Catheter - Buried - DepenSize Catheter - Buried - DepenSize Catheter - DepenSize Catheter - DepenSi      | tion - Perioneal Diagiss Catheter - Unburied - Departsurgery OPReExisting Access - Perioneal Diagiss Catheter - Unburied<br>in - Perioneal Diagiss Catheter - Unburied - Departsurgery OPReExisting Access - Perioneal Diagiss Catheter - Buried<br>i Type<br>prez visiting Access - Perioneal Diagiss Catheter - Buried<br>i Type<br>prez visiting Access - Perioneal Diagiss Catheter - Buried<br>i Type<br>prez visiting Access - Perioneal Diagiss Catheter - Buried<br>i Type<br>prez visiting Access - Perioneal Diagiss Catheter - Buried<br>i Type<br>prez visiting Access - Perioneal Diagiss Catheter - Buried<br>i Type<br>prez visiting Access - Perioneal Diagiss Catheter - Buried<br>i Type<br>prez visiting Access - Perioneal Diagiss Catheter - Buried<br>i Type<br>prez visiting Access - Perioneal Diagiss Catheter - Buried<br>i Type<br>prez visiting Access - Perioneal Diagiss Catheter - Buried<br>i Type<br>prez visiting Access - Perioneal Diagiss Catheter - Buried<br>i Type<br>visiting Access - Perioneal Diagiss Catheter - Buried<br>i Type<br>visiting Access - Perioneal Diagiss Catheter - Buried<br>i Type<br>visiting Access - Perioneal Diagiss Catheter - Buried<br>i Type<br>visiting Access - Perioneal Diagiss Catheter - Buried<br>i Type<br>visiting Access - Perioneal Diagiss Catheter - Buried<br>i Type<br>visiting Access - Perioneal Diagiss Catheter - Buried<br>i Type<br>visiting Access - Perioneal Diagiss Catheter - Buried<br>i Type<br>visiting Access - Perioneal Diagiss Catheter - Buried<br>i Type<br>i Type<br>visiting Access - Perioneal Diagiss Catheter - Buried<br>i Type<br>i Type<br>i Type<br>visiting Access - Perioneal Diagiss Catheter - Buried<br>i Type<br>i Type<br>i Type<br>visiting Access - Perioneal Diagiss Catheter - Buried<br>i Type<br>i Type<br>i |
| C Trestandreal Diagvis Carteler - OnDured - Open Surgery C Trestandreal Diagvis Carteler - OnDured C Trestandreal Diagvis Carteler - OnDured C Trestandreal  | util relationed Dialysis Catheter - Buried - Laparoscopic   Pre-Existing Access - Peritoreal Dialysis Catheter - Buried Type   ooray Catheter non-cuffed   AV graft   Site   Forearm   Image: Torearm   Right forearm   Image: Terminal Saling   Pre-Existing Access - Peritoreal Dialysis Catheter - Buried   Image: Type   Site   Image: Terminal Saling   Pre-Existing Access - Peritoreal Dialysis Catheter - Buried   Image: Type   Site   Image: Terminal Saling   Pre-Existing Access - Peritoreal Dialysis Catheter - Buried   Image: Type   Pre-Existing Access - Peritoreal Dialysis Catheter - Buried   Image: Type   Pre-Existing Access - Peritoreal Dialysis Catheter - Buried   Image: Type   Pre-Existing Access - Peritoreal Dialysis Catheter - Buried   Image: Type   Pre-Existing Access - Peritoreal Dialysis Catheter - Buried   Image: Type   Pre-Existing Access - Peritoreal Dialysis Catheter - Buried   Image: Type   Pre-Existing Access - Peritoreal Dialysis Catheter - Buried   Image: Type   Pre-Existing Access - Peritoreal Dialysis Catheter - Buried   Image: Type   Pre-Existing Access - Peritoreal Dialysis Catheter - Buried   Image: Type   Pre-Existing Access - Peritoreal Dialysis Catheter - Buried   Image: Type   Image: Type   Image: Type   Provide a Dialysis Catheter - Buried   Image: Type   Image: Type Image: Typ                                                                                                    |
| Access Type                                                                                                    | SType porago Catheter non-cuffed O AV fistula O PD Catheter ianent Catheter cuffed O AV gratt Site forearm O Right forearm O Left upper arm O Right upper arm O Left leg O Right leg O Right femoral O Left femoral polution hexidine O Proviodine Gauge- Arterial auge tellon O 15 gauge sharp metal O 16 gauge sharp metal O Dull Gauge- Venous auge tellon O 15 gauge sharp metal O 16 gauge sharp metal O Dull forearm O 15 gauge sharp metal O 16 gauge sharp metal O Dull foreard O 15 gauge sharp metal O 16 gauge sharp metal O Dull foreard O 15 gauge sharp metal O 16 gauge sharp metal O Dull foreard O 15 gauge sharp metal O 16 gauge sharp metal O Dull foreard O 15 gauge sharp metal O 16 gauge sharp metal O Dull foreard O 15 gauge sharp metal O 16 gauge sharp metal O Dull foreard O 16 gauge sharp metal O 16 gauge sharp metal O Dull foreard O 16 gauge sharp metal O 16 gauge sharp metal O Dull foreard O 16 gauge sharp metal O 16 gauge sharp metal O Dull foreard O 16 gauge sharp metal O 16 gauge sharp metal O Dull foreard O 16 gauge sharp metal O 16 gauge sharp metal O Dull foreard O 16 gauge sharp metal O 16 gauge sharp metal O Dull foreard O 16 gauge sharp metal O 16 gauge sharp metal O Dull foreard O 16 gauge sharp metal O 16 gauge sharp metal O Dull foreard O 16 gauge sharp metal O 16 gauge sharp metal O Dull foreard O 16 gauge sharp metal O 16 gauge sharp metal O Dull foreard O 16 gauge sharp metal O 16 gauge sharp metal O Dull foreard O 16 gauge sharp metal O Dull foreard O 16 gauge sharp metal O Dull foreard O 16 gauge sharp metal O Dull foreard O 16 gauge sharp metal O Dull foreard O 16 gauge sharp metal O Dull foreard O 16 gauge sharp metal O Dull foreard O 16 gauge sharp metal O Dull foreard O 16 gauge sharp metal O Dull foreard O 16 gauge sharp metal O Dull f                                                                                                    |
| Access Type  Access Type  Temporary Catheter non-culfed  A V fistula Permanent Catheter culfed A V grat  Access Site  Left forearm Right forearm Left upper arm Bight upper arm Left leg Right leg Right femoral Left femoral Left femoral Left femoral Left agues sharp metal I fo gauge sharp metal I fo gauge sharp metal I fo | s Type<br>porary Catheter non-cuffed O AV fistula O PD Catheter<br>ianent Catheter cuffed O AV graft<br>Site<br>forearm O Right forearm O Left upper arm O Left leg O Right leg O Right femoral O Left femoral<br>plution<br>texidine O Proviodine<br>Gauge-Arterial<br>auge tellon O 15 gauge sharp metal O 16 gauge sharp metal O Dull<br>Gauge-Venous<br>auge tellon O 15 gauge sharp metal O 16 gauge sharp metal O Dull<br>Configuration<br>No O Straight O Loop                                                                                                    |
| Prep Solution   Chlorhexidine   Normal saline   Proviodine     Needle Gauge- Arterial     15 gauge tellon   15 gauge sharp metal   15 gauge tellon     15 gauge tellon   15 gauge sharp metal   16 gauge sharp metal   16 gauge sharp metal   15 gauge tellon   15 gauge tellon   15 gauge sharp metal   16 gauge sharp metal   16 gauge sharp metal   17 gauge tellon   17 gauge sharp metal   16 gauge sharp metal   16 gauge sharp metal   16 gauge sharp metal   17 gauge tellon   17 gauge tellon   17 gauge sharp metal   18 gauge sharp metal   19 gauge tellon   19 gauge sharp metal   19 gauge tellon   19 gauge sharp metal   19 gauge tellon   19 gauge tellon   19 gauge sharp metal   19 gauge tellon   19 gauge tellon <th>olution         hexidine       Normal saline       Proviodine         Gauge-Arterial       auge tellon               15 gauge sharp metal              16 gauge sharp metal              Dull</th>                                                                                                    | olution         hexidine       Normal saline       Proviodine         Gauge-Arterial       auge tellon               15 gauge sharp metal              16 gauge sharp metal              Dull                                                                                                    |
| Chlorhexidine       Normal saline       Proviodine         Needle Gauge- Arterial       Is gauge sharp metal       16 gauge sharp metal       Dull         Needle Gauge- Venous       Is gauge tellon       Is gauge sharp metal       Dull         Needle Gauge- Venous       Is gauge tellon       Is gauge sharp metal       Dull         Needle Gauge- Venous       Is gauge tellon       Is gauge sharp metal       Dull         Suttonhole       Configuration       Is graight       Loop         Graft Type       HeRo       Viabahn       Other:                                                                                                    | hexidine  Normal saline  Proviodine  Gauge Arterial  auge tellon  15 gauge sharp metal  16 gauge sharp metal  Dull  Gauge tellon  15 gauge sharp metal  16 gauge sharp metal  Dull  Configuration  Straight Coop                                                                                                    |
| Needle Gauge- Arterial         0       15 gauge teflon         •       15 gauge sharp metal         0       15 gauge teflon         •       15 gauge sharp metal         0       15 gauge teflon         •       15 gauge sharp metal         0       15 gauge teflon         •       15 gauge sharp metal         0       15 gauge sharp metal         0       15 gauge sharp metal         15 gauge sharp metal       0         15 gauge sharp metal       0         16 gauge sharp metal       0         17 gauge sharp metal       0         18 gauge sharp metal <t< td=""><td>Gauge Arterial<br/>auge tellon</td></t<>                                                                                                    | Gauge Arterial<br>auge tellon                                                                                                    |
| Needle Gauge - Arterial         0       15 gauge sharp metal       0       16 gauge sharp metal       0       Dull         Needle Gauge - Venous         0       15 gauge sharp metal       0       16 gauge sharp metal       0       Dull         3uttonhole       Configuration         Yes       No       Straight       0       Loop         Sraft Type       O       HeRo       O       O       O                                                                                                    | Gauge       Arterial         auge tellon <ul> <li>15 gauge sharp metal</li> <li>16 gauge sharp metal</li> <li>Dull</li> <li>auge tellon</li> <li>15 gauge sharp metal</li> <li>16 gauge sharp metal</li> <li>Dull</li> <li>Configuration</li> <li>Straight</li> <li>Loop</li> </ul>                                                                                                    |
| 15 gauge tellon <ul> <li>15 gauge sharp metal</li> <li>16 gauge sharp metal</li> <li>Dull</li> </ul> 0         15 gauge sharp metal         16 gauge sharp metal         Dull           0         15 gauge tellon <li>15 gauge sharp metal</li> <li>Dull</li> uttonhole               Configuration                Ves                   Ves                 Straight               Loop               Sraft Type <li>PTFE</li> <li>HeRo</li> <li>Dactoon</li> <li>Viabahn</li> <li>Other:</li>                                                                                                    | auge tellon                                                                                                    |
| Needle Gauge- Venous         O 15 gauge tellon         I 15 gauge tellon         I 15 gauge tellon                                                                                                    | Gauge version        e ro gauge sharp metal C ro gauge sharp metal C Dull        suge tellon        e ro gauge sharp metal C Dull        hole        Configuration           • No        • Straight C Loop                                                                                                    |
| Needle Gauge - Venous         O 15 gauge tellon       15 gauge sharp metal       O 16 gauge sharp metal       O Dull         Buttonhole       Configuration         O Yes       No       Straight       O Loop         Graft Type       O HeRo       Decron       O Uther:                                                                                                    | Gauge - Venous         auge teffon                                                                                                    |
| O       15 gauge tellon <ul> <li>15 gauge tellon</li> <li>15 gauge sharp metal</li> <li>O</li> <li>Configuration</li> <li>O</li> <li>Yes</li> <li>No</li> <li>Straight</li> <li>Coop</li> </ul> Graft Type           O         FIFE         HeRo         O         Viabahn         O Uther:           O         Difference                                                                                                    | auge tellon        •       15 gauge sharp metal            hole             Configuration                No              Straight                                                                                                    |
| Or To gauge shalp inetal     Or to gauge shalp inetal     Or build       Buttonhole     Configuration       Or Yes     No       Graft Type       Or PTFE     Or HeRo       Or Viabahn     Or Other:                                                                                                    | Configuration     Straight O Loop                                                                                                    |
| Buttonhole     Configuration       O Yes     No       Straight     O Loop       Graft Type       O PTFE     O HeRo       © Decron     O Uther:                                                                                                    | hole     Configuration                                                                                                    |
| O Yes  No  Graft Type  O PTFE O HeRo  D C Viabahn O O ther:                                                                                                    | No     Straight C Loop                                                                                                    |
| Orres     Image: No       Graft Type       O PTFE     O HeRo       Image: Decision     O Uther:                                                                                                    | Straight O Loop                                                                                                    |
| Graft Type<br>O PTFE O HeRo O Dectorn O Viabahn O Other:                                                                                                    |                                                                                                    |
| Graft Type<br>O PTFE O HeRo O Daction O Viabahn O Dther:                                                                                                    |                                                                                                    |
| O PTFE O HeRo I Diacton O Viabahn O Other:                                                                                                    | ype                                                                                                    |
|                                                                                                    | C HeRo O Viabahn C Other:                                                                                                    |
|                                                                                                    |                                                                                                    |

niagarahealth

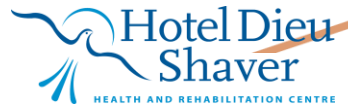

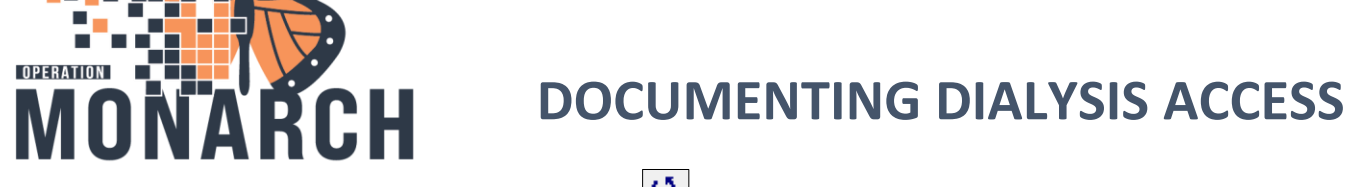

- 12. Once finished select the '**Return Arrow'** icon which will return you to **Dialysis Access Details.**
- 13. Select the 'Sign Form' green check icon 🗹 then select 'Sign' in the 'Sign Charting' dialog box.

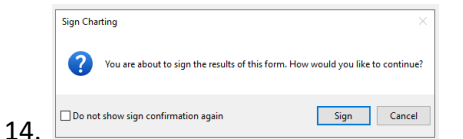

15. If the Patient has a Central Venous Catheter, Select the Central Venous Catheter radio button.

| P Dialysis Access -                  | SYSTEMTEST, AME   | SEVENTYNINE                                                 |                             |                 | – 🗆 ×                          |
|--------------------------------------|-------------------|-------------------------------------------------------------|-----------------------------|-----------------|--------------------------------|
| 🗸 🖬 🚫 🔌 🗖                            | 🛧 🕂 🔟 🛅           |                                                             |                             |                 | Show Sign Confirmation         |
| *Performed on: 15/                   | 'Oct/2024         | ✓ 20:17 ÈDT                                                 |                             |                 | By: NHS Test03, Nurse - Dialy: |
| Dialysis Access<br>Fistula Access De | Dialysis <i>I</i> | Access Details                                              |                             |                 |                                |
| Graft Access Deta                    |                   |                                                             | Primary or Secondary access | Date            |                                |
| Central Venous C                     |                   | O Fistula O Fistula no longer used                          | ×                           | **/***/****     |                                |
| PD Access                            | Access            | Graft O Graft no longer used                                | ~                           | ne pose pose    |                                |
|                                      | Туре              | C Central Venous catheter C Central Venous Catheter Removed | ×                           | see joose joone |                                |
|                                      |                   | O PD Catheter O PD Catheter removed                         | ×                           | ss pos poor     |                                |
|                                      |                   |                                                             |                             |                 |                                |

- 17. The Central Venous Catheter Access Details form displays.
- 18. The information we will document on is:
- 19. Access Type, Access Site, Prep Solution, Lumen Volume Arterial, Lumen Volume Venous, Dressing Type and Catheter Locking System.

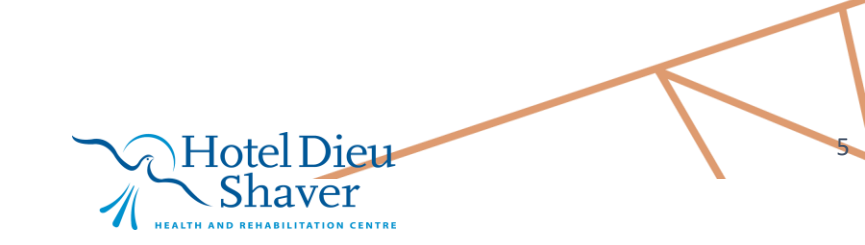

niagarahealth

| P Central Venous Catheter Access Details - SYSTEMTEST, AMBSEVENTYNINE                                                                                                    |   |
|----------------------------------------------------------------------------------------------------|---|
| U 🕆 🖬                                                                                                    |   |
| Central Venous Catheter Access Details                                                                                                    |   |
| Insertion Date 14/Dcr/2024                                                                                                    | - |
| Event Details                                                                                                    |   |
| AV fistula created     O Pre-Existing Access - Peritoneal Dialysis Catheter - Buried                                                                                                    |   |
| A/V graft created     O Pre-Existing Access - Peritoneal Dialysis Catheter - Unburied     O Dischargeret                                                                                                    |   |
| C PD Catheter Placement     O Pre-Existing Fiscula     Pre-Existing Graft                                                                                                    |   |
| O Pre-Existing Access - Central Venous Catheter                                                                                                    |   |
| Surgeon                                                                                                    |   |
| Surgical Event Details                                                                                                    |   |
| Insertion - Central Venous Catheter - Unturneled - Radiological     O Insertion - Peritoneal Dialysis Catheter - Buried - Open Surgery                                                                                                    |   |
| O Insertion - Central Venous Catheter - Unturneled - Bedside O Insertion - Peritoneal Dialysis Catheter - Radiological                                                                                                    |   |
| Insertion - Central Venous Catheter - Lunneled     Unsertion - Central Venous Catheter - Bedside     Insertion - Central Venous Catheter Exchange - Tunneled - without Angioplastur     Removal - Central Venous Catheter - Unturneled                                          |   |
| O Insertion - Central Venous Catheter Exchange - Tunneled - with Angioplasty O Removal - Central Venous Catheter - Tunneled                                                                                                    |   |
| Insertion - AV Fistula Insertion     O Removal - Peritoneal Dialysis Catheter     O Insertion - AV Graft Insertion                                                                                                    |   |
| O Insertion - Peritoneal Dialysis Catheter - Unburied - Laparoscopic O Pre-Existing Access - Central Venous Catheter                                                                                                    |   |
| Insertion - Peritoneal Dialysis Catheter - Unburied - Open Surgery     O Pre-Existing Access - Peritoneal Dialysis Catheter - Unburied     Description - Peritoneal Dialysis Catheter - Buried - Laparosconic     O Pre-Existing Access - Peritoneal Dialysis Catheter - Buried |   |
|                                                                                                    |   |
| Central Venous Catheter Access Type Insertion Location                                                                                                    |   |
| O Temporary Catheter non-cuffed O AV fistula O PD Catheter O IR                                                                                                    |   |
|                                                                                                    |   |
| Access Site                                                                                                    |   |
| C Left internal jugular vein     C Left internal subclavian vein     C Left femoral vein     C Translumbar     D Right internal subclavian vein     C Right internal subclavian vein     C Right internal subclavian vein     C Right internal subclavian vein                  |   |
|                                                                                                    |   |
| Prep Solution                                                                                                    |   |
| Chlorhexidine O Normal saline O Proviodine O Other:                                                                                                    |   |
| Catheter Type                                                                                                    |   |
| C CardioMed C Covidien C Glidepath C Hemostar C Medcomp C Other:                                                                                                    |   |
| Lumen Volume- Arterial Lumen Volume- Venous External Catheter Length                                                                                                    |   |
| 1.1 mL 1.2 mL cm                                                                                                    |   |
| Dressing Type                                                                                                    |   |
| Transparent dressing O Dry dressing O Shower technique O Other.                                                                                                    |   |
| Product number Lot Number Expiry Date Catheter Locking System                                                                                                    |   |
| seyess yeass 🔿 🗸 💽 4% Sodium citrate O Heparin O TPA                                                                                                    |   |
|                                                                                                    |   |

- 20. Once finished select the '**Return Arrow'** icon <sup>(1)</sup> which will return you to **Dialysis Access Details.**
- 21. Select the 'Sign Form' green check icon 🗹 then select 'Sign' in the 'Sign Charting' dialog box.

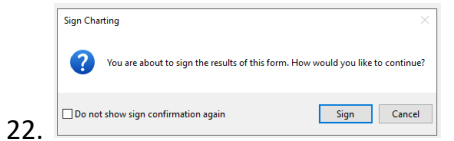

OPERATION

CH

23. If the Patient has a PD Catheter, Select the PD Catheter radio button.

| Dialysis Access<br>Fistula Access De | sis Access Details                                                                   |                                       |              | ^ |
|--------------------------------------|--------------------------------------------------------------------------------------|---------------------------------------|--------------|---|
| Graft Access Deta                    | O Eastern O Easternand                                                               | Primary or Secondary access           | Date         |   |
| Central Venous C<br>PD Access        | Fistula     O Fistula no longer used                                                 |                                       |              |   |
| Transonic Monitor                    | Sec. C user C used     Contral Venous Catheter     C Central Venous Catheter Removed |                                       | na pana pana |   |
|                                      |                                                                                      |                                       |              |   |
|                                      |                                                                                      | · · · · · · · · · · · · · · · · · · · | xx/max/maxx  |   |
|                                      | District Assess Datails forme disula                                                 |                                       |              |   |
| 5. The Peritonea                     | I Dialysis Access Details form displa                                                | ys.                                   |              |   |
|                                      | ···· ~ ~ ~ ~ ~ ~ ~ ~ ~ ~ ~ ~ ~ ~ ~ ~ ~                                               | N Hotel D                             | 1011         |   |

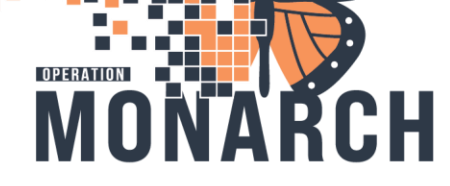

## **DOCUMENTING DIALYSIS ACCESS**

- 26. The information we will document on is:
- 27. Access Type, Access Site, Catheter Type, Dressing Type, and Exit Site.

| U   🖏 🖬                                                                                                    |                                                                                                    |                 |
|----------------------------------------------------------------------------------------------------|----------------------------------------------------------------------------------------------------|-----------------|
| Peritoneal Dialysis Access D                                                                                      | etails                                                                                                    | _               |
| Peritorieal Dialysis Access D                                                                                     |                                                                                                    |                 |
|                                                                                                    |                                                                                                    |                 |
| Friend Date in                                                                                                    |                                                                                                    |                 |
| Event Details                                                                                                    | Pro Eviding Access - Peritornal Dialusis Catholar - Puriod                                                                      |                 |
| O A/V graft created                                                                                               | Pre-Existing Access - Peritoneal Dialysis Catheter - Unburied     Pre-Existing Access - Peritoneal Dialysis Catheter - Unburied |                 |
| C CVC placement     O PD Catheter Placement                                                                       | ○ Pre-Existing Fistula<br>○ Pre-Existing Graft                                                                                  |                 |
| O Pre-Existing Access - Central Venous Catheter                                                                   | · · · · · · · · · · · · · · · · · · ·                                                                                           |                 |
| Surgeon                                                                                                    |                                                                                                    |                 |
|                                                                                                    |                                                                                                    |                 |
| Surgical Event Datails                                                                                            |                                                                                                    |                 |
| O Insertion, Control Veneral Catholics, University of Redictorial                                                 | Columnation Britannal Distantic Catholics During Ocean Surgery                                                                  |                 |
| O Insertion - Central Venous Catheter - Unturneled - Haddobgcar                                                   | Insertion - Peritoneal Dialysis Catheter - Barlied - Open Surgery                                                               |                 |
| Insertion - Central Venous Catheter - Tunneled     Insertion - Central Venous Catheter Exchange - Tunneled - with | O Insertion - Peritoneal Dialysis Catheter - Bedside<br>nout Angionlasty O Removal - Central Venous Catheter - Unturneled       |                 |
| O Insertion - Central Venous Catheter Exchange - Tunneled - with                                                  | Angioplasty O Removal - Central Venous Catheter - Tunneled                                                                      |                 |
| O Insertion - AV Fistula Insertion                                                                                | Removal - Peritoneal Dialysis Catheter     Exteriorization - Peritoneal Dialysis Catheter                                       |                 |
| O Insertion - Peritoneal Dialysis Catheter - Unburied - Laparoscopi                                               | ic O Pre-Existing Access - Central Venous Catheter                                                                              |                 |
| O Insertion - Peritoneal Dialysis Catheter - Unburied - Open Surge                                                | ry O Pre-Existing Access - Peritoneal Dialysis Catheter - Unburied                                                              |                 |
|                                                                                                    |                                                                                                    |                 |
| PD Insertion Type                                                                                                 |                                                                                                    |                 |
| O Open Surgery (direct visualisation) O Laparoscopic                                                              | O Percutaneous O Peritoneoscopic                                                                                                |                 |
| Insertion Location Access T                                                                                       |                                                                                                    |                 |
|                                                                                                    | rru Catheter non-outfied                                                                                                    |                 |
| O Bedside O Permane                                                                                               | ent Catheter cuffed O AV graft                                                                                                  |                 |
| Access Site                                                                                                    |                                                                                                    |                 |
| O Abdomen O Left upper quadrant O Right lo                                                                        | ower quadrant O Other:                                                                                                    |                 |
| Left lower quadrant     O Mid above umb     O Right u                                                             | ipper quadrant                                                                                                    |                 |
| Catheter Type                                                                                                    |                                                                                                    |                 |
| Swan Neck 62.5 cm Double Cuff Coiled PD Tube 🔲 Other:                                                             |                                                                                                    |                 |
| Lot Number Expiry Date                                                                                            |                                                                                                    |                 |
| xx /xxx /xxxx                                                                                                    | $\checkmark$                                                                                                    |                 |
|                                                                                                    |                                                                                                    |                 |
|                                                                                                    |                                                                                                    |                 |
| Sterile Enclosed O Daily Exit Site Care                                                                           | Perfect     O Good     O Equivocal                                                                                              | ×               |
| Once finished select the 'Beturn A                                                                                | rrow icon U which will return you to Dialycia                                                                                   | Access Dotails  |
| Once missied select the Return A                                                                                  |                                                                                                    | Access Details. |
| Select the 'Sign Form' green check                                                                                | < icon <u> </u> then select ' <b>Sign'</b> in the 'Sign Charting                                                                | dialog box.     |
| Sign Charting ×                                                                                                   |                                                                                                    | -               |
| 2 You are about to sign the results of this form. How would you like to continue?                                 |                                                                                                    |                 |
|                                                                                                    |                                                                                                    |                 |
|                                                                                                    |                                                                                                    |                 |
| bo not show sign confirmation again Sign Cancel                                                                   |                                                                                                    |                 |
| Uo not show sign contirmation again sign Cancel                                                                   |                                                                                                    |                 |
| L uo not snow sign contrimation again 3gn Lance                                                                   |                                                                                                    |                 |
| Li vo not snow sign contirmation again sign cance                                                                 |                                                                                                    |                 |
| L uo not snow sign continnation again aggin ance                                                                  | <b>Hotel Dieu</b>                                                                                                    |                 |

1

HEALTH AND REHABILITATION CENTRE

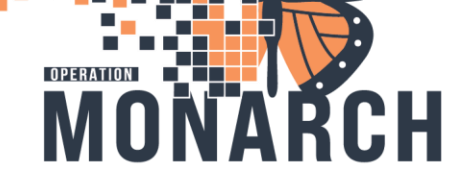

niagarahealth

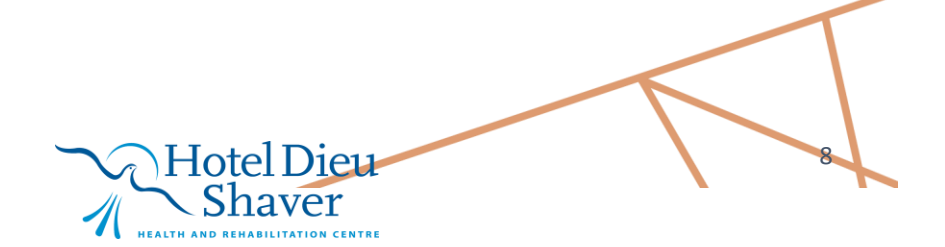